|                                                                                                    | Weighparter for<br>unselfammen<br>and harvedage                                                                                                    |   |  |  |
|----------------------------------------------------------------------------------------------------|----------------------------------------------------------------------------------------------------|---|--|--|
| Valj Logga in                                                                                                    | Säkerhetsrådgivarregistret                                                                                                    |   |  |  |
|                                                                                                    | Examination                                                                                                    | 1 |  |  |
|                                                                                                    | Workspites for<br>on hereadap                                                                                                    | 1 |  |  |
| Ange användarnamn (e-postadress) och lösenord.                                                                               | Säkerhetsrådgivarregistret                                                                                                    |   |  |  |
| (3) Klicka på Logga in                                                                                                    | Logga in Skriv ut sidan   Examination Logga in   > Planerade provilitation Vanigen ange ditt användarnarm och lösenord.                                                                                                    |   |  |  |
| Saknas lösenord, klicka på Saknas inloggning                                                                                 | Verksamheter<br>> Meddelande om<br>sakenhetsrådjivare<br>3<br>Logga in<br>Logga in                                                                                                    |   |  |  |
|                                                                                                    |                                                                                                    | 2 |  |  |
| 5 Ange personnummer och e-<br>postadress,                                                                                    | Säkerhetsrådgivarregistret                                                                                                    |   |  |  |
| 6 klicka på <b>OK</b> .                                                                                                    | Logga in Skriv ut sidan                                                                                                    |   |  |  |
| Ett lässnand skiskas till den meddelande s                                                                                   | Examination Saknas inloggning?                                                                                                    |   |  |  |
| postadressen. Efter inloggning kan<br>lösenordet ändras.<br>För att logga in krävs att<br>säkerhetsrådgivaren är godkänd vid | Ange följande uppgifter<br>Verksamheter<br>> Meddelande om<br>sakenietrådgivare<br>Epostadress eller användarnamn<br>Efter behörig kontroll skickas lösenord till e-postadressen.<br>OGS/ Epostadress at ditt användarnamn. |   |  |  |
| examination av MSB och att en e-                                                                                             |                                                                                                    |   |  |  |
| postadress är meddelad MSB                                                                                                   |                                                                                                    | 3 |  |  |
| För att meddela MSB en e-postadress och att man önskar aktivera <b>Mina sidor</b> .                                          | Se Instruktion med bilder Aktivera mina sidor                                                                                                    |   |  |  |
|                                                                                                    |                                                                                                    | 4 |  |  |

## Instruktion säkerhetsrådgivarregistret – behörigheten SR

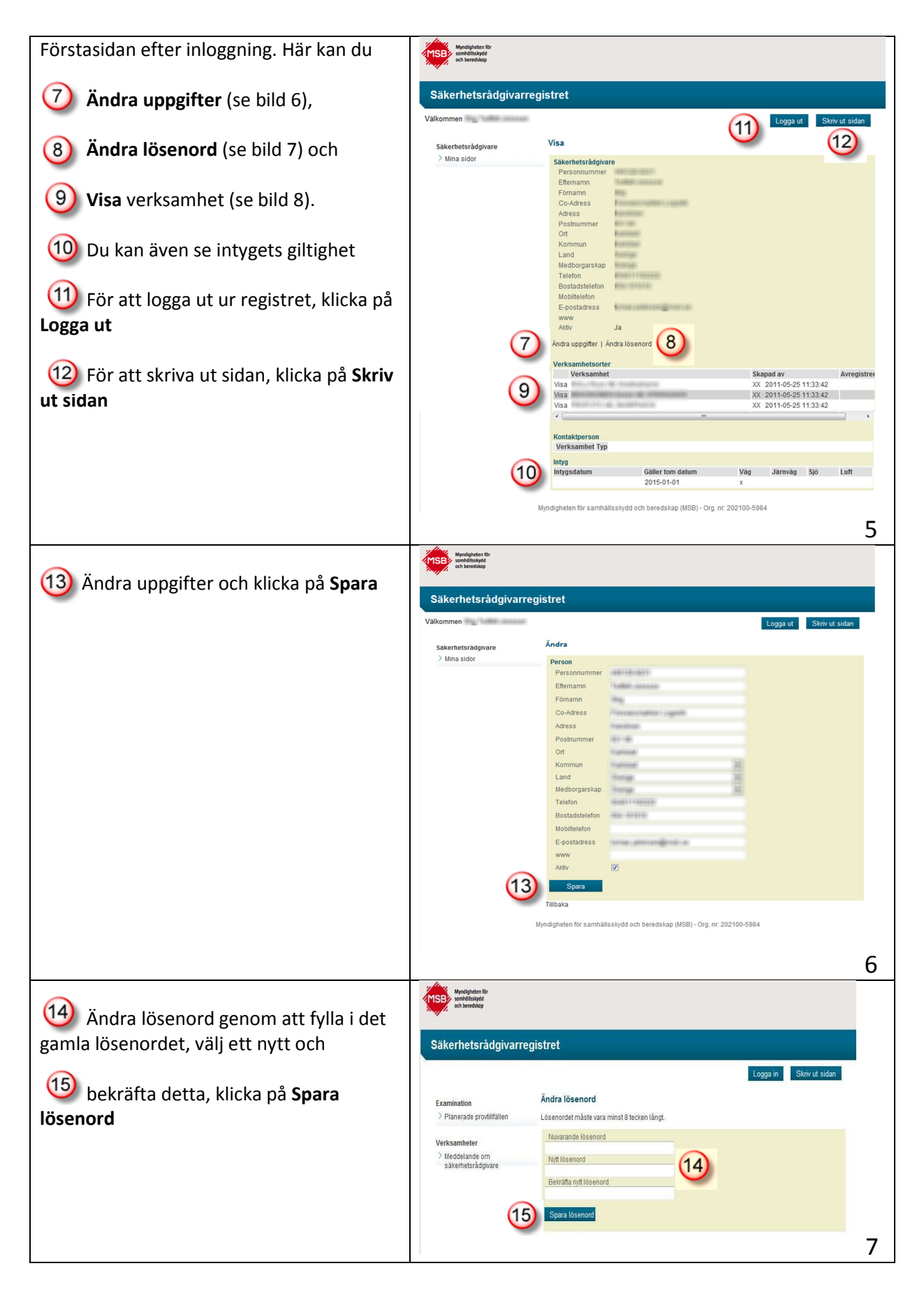

## Instruktion säkerhetsrådgivarregistret – behörigheten SR

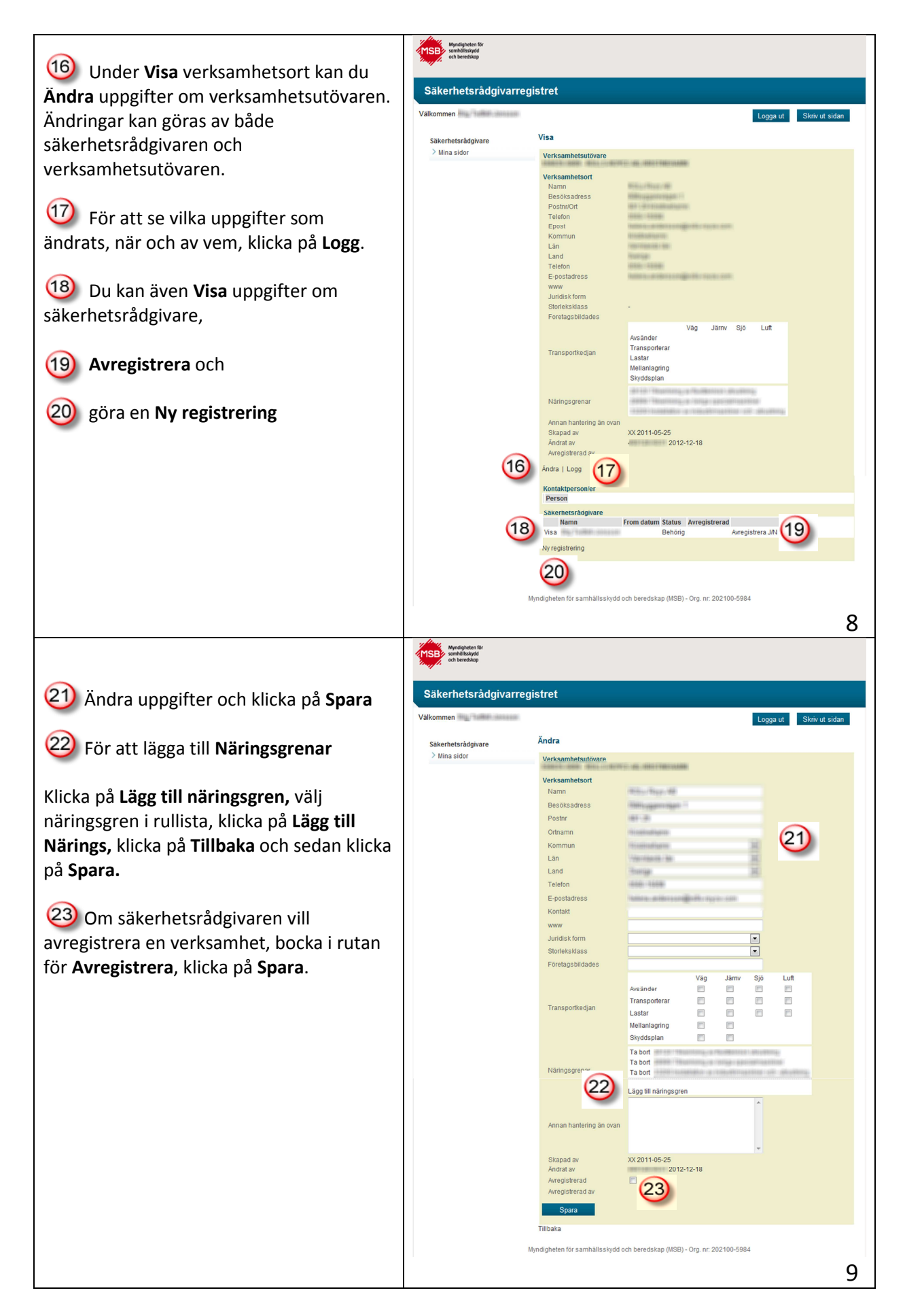

## Instruktion säkerhetsrådgivarregistret – behörigheten SR

| Under <b>Logg</b> finner du de uppgifter om verksamheten som ändrats, när och av | workshows                                         |                                                                 |                         |
|----------------------------------------------------------------------------------|---------------------------------------------------|-----------------------------------------------------------------|-------------------------|
| vem                                                                              | Säkerhetsrådgivarregistret                        |                                                                 |                         |
|                                                                                  | Valkommen                                         |                                                                 | Logga ut Skriv ut sidan |
|                                                                                  | Säkerhetsrådgivare                                | Verksamhetslogg                                                 |                         |
|                                                                                  | > mina sidor                                      | Verksamhet                                                      |                         |
|                                                                                  |                                                   | Logglista<br>Beskrivning Vem / Datum tid                        |                         |
|                                                                                  |                                                   | Avregistrering verksamhet MSB EJ godkänt                        |                         |
|                                                                                  |                                                   | Andrat Namn /2012-12-18<br>från: MSB FJ godkänt<br>till:        |                         |
|                                                                                  |                                                   | Avregistrering verksamhet /2011-12-09<br>MSB EJ godkänt         |                         |
|                                                                                  |                                                   | Andrat Transport, väg<br>från: Nej / 2011-12-09<br>till: Ja     |                         |
|                                                                                  |                                                   | Avregistrering säkerhetsrådgivare /2011-12-09<br>MSB EJ godkänt |                         |
|                                                                                  |                                                   |                                                                 | 10                      |
|                                                                                  |                                                   |                                                                 | 10                      |
| Ny registrering av säkerhetsrådgivare, fyll i                                    | Myndigheten för<br>samhällsskydd<br>och beredskap |                                                                 |                         |
| tillträdesdatum och personnummer, klicka                                         | · ·                                               |                                                                 |                         |
| på <b>Spara</b>                                                                  | Säkerhetsrådgivarregistret                        |                                                                 |                         |
|                                                                                  | Välkommen                                         |                                                                 | Logga ut Skriv ut sidan |
|                                                                                  | Säkerhetsrådgivare                                | Registrera ny säkerhetsrådgivare till verksamhetsort            |                         |
|                                                                                  | > Mina sidor                                      | Verksamhetsort                                                  |                         |
|                                                                                  |                                                   | Säkerhetsrådgivare<br>Uppdrag gäller from datum                 |                         |
|                                                                                  |                                                   | 2012-12-20 14:28:03<br>Ange personnummer                        |                         |
|                                                                                  |                                                   | Spara                                                           |                         |
|                                                                                  |                                                   | Tillbaka                                                        |                         |
|                                                                                  |                                                   |                                                                 | 11                      |